| 明細照会 |
|------|
| 明細照会 |
|      |

| 明細照会  業務選択 |   | BSSK001                                                          |      |
|------------|---|------------------------------------------------------------------|------|
|            |   |                                                                  | 1    |
| 残高照会       | > | 指定された預金口座に対する残高病報の照会を行うことができます。                                  |      |
| 入出金明細照会    | > | ◆客が持つ口を、のうまかがき(気)からにまたしま)の情報()水を開発活動)の概念<br>を、ANSER方式で行うことができます。 | ן ו  |
|            |   |                                                                  | 11 9 |

「明細照会」メニューをクリックしてください。 業務選択画面が表示されますので、「残高照会」「入出 金明細照会」のいずれかのボタンをクリックしてくだ さい。

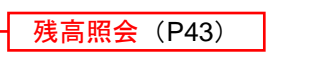

入出金明細照会 (P44)

残高照会

指定された預金口座に対する残高情報の照会を行うことができます。

※本手順はP42の続きです。

#### 手順1 口座を選択

| 残高照会 口座選択             |                 |                 | BZDS001        | 口座邊 | <b>【</b> 択画面  | iが表 <sup>,</sup> | 示され | ます。 | 対象  | 口座た | いら | <b>照会</b> 7 | する | 口座 |
|-----------------------|-----------------|-----------------|----------------|-----|---------------|------------------|-----|-----|-----|-----|----|-------------|----|----|
| 口靈を選択 緊急結果            |                 |                 |                | をチュ | ニックし          | 、「照              | 会用暗 | 証番  | 号」で | を入力 | 後、 | 「照          | 会」 | ボタ |
| 残高照会を行うには、口座を選択の上、「照会 | 1) ボタンを押してください。 |                 |                | ンをク | ワック           | して               | くださ | い。  |     |     |    |             |    |    |
| 対象口座                  |                 |                 |                |     |               |                  |     |     |     |     |    |             |    |    |
|                       | 代表口座を           | 最上位に固定 並び順: 支店部 | ら ▼ 昇順 ▼ (再表示) |     |               |                  |     |     |     |     |    |             |    |    |
| 選択 文病名                | NB              | 口应会号            | 口座メモ           | 計タ  | ᇑᇚᄨ           |                  |     |     |     |     |    |             |    |    |
| ● 本項首素部 (002)         | 發進現金            | 1234567         | 育会移動口窗         | 刈園  | 「「」」          |                  |     |     |     |     |    |             |    |    |
| 認証項目                  |                 |                 |                |     |               |                  | _   |     |     |     |    |             |    |    |
|                       |                 |                 |                | 四人  | s per note an | <b>¥</b>         |     |     |     |     |    |             |    |    |
|                       |                 |                 |                | 照す  | 州咱副           | 留方               |     |     |     |     |    |             |    |    |
|                       |                 | _               |                |     |               |                  |     |     |     |     |    |             |    |    |
|                       | 22              | <b>`</b>        |                |     | 会             |                  |     |     |     |     |    |             |    |    |

#### 手順2 照会結果

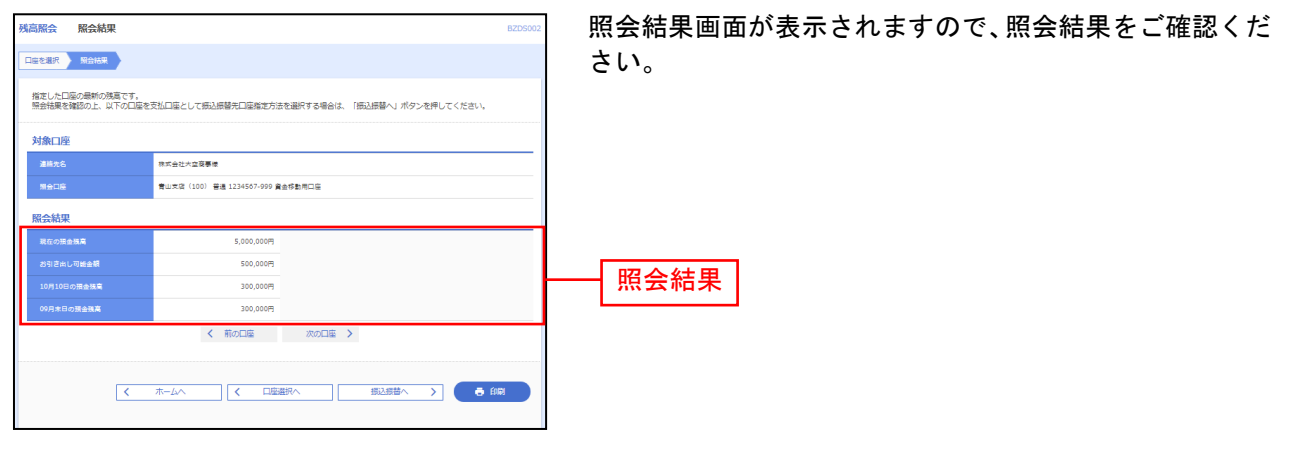

※「振込振替へ」ボタンをクリックすると、指定した口座から振込振替のお取引を続けて行うことができます。 ※別の口座を照会する場合は、「口座選択へ」ボタンをクリックしてください。 ※「印刷」ボタンをクリックすると、印刷用PDFファイルが表示されます。

# 入出金明細照会

ご登録いただいている口座への入金や出金(振込や引き落とし等)の情報(入出金明細情報)の照会を行うことができます。

※本手順はP42の続きです。

# 手順1 条件指定

| 入出会切補問会[ANSER]     条件指定       2月1日2     附合紙田       対応に言。     明合紙田       対応に言。     明合紙田 |                                                  | BIRMEREL NULT                                                                        | 条件指定画面が表示されます。対象口座から照会する口座をチェックし、照会条件(表参照)から照会対象を選択後、「照会用暗証番号」を入力して、「照会」ボタンを |
|----------------------------------------------------------------------------------------|--------------------------------------------------|--------------------------------------------------------------------------------------|------------------------------------------------------------------------------|
| 対象口區                                                                                   |                                                  |                                                                                      | クリックしてください。                                                                  |
| 相所 第05年。       第11月8日、(100)     インターキット発展 [D02]       第19月8日、(001)     第19月8日、(001)    | 代表回至た第<br>ドは回<br>ジン約<br>ジン約<br>ジン約<br>ジン約<br>ジン約 | LADCHRE MU708: 93.42、 ・ 新知 ・ (第三子) L2DS450 L2D54567 R25590580日回 1111111 1000014 代称日初 |                                                                              |
|                                                                                        | c #6                                             | 78 3                                                                                 |                                                                              |
|                                                                                        |                                                  |                                                                                      |                                                                              |
|                                                                                        | 開会                                               | >]                                                                                   | 照会                                                                           |

|                 | 照会条件        |       |                                 |  |  |  |  |  |  |
|-----------------|-------------|-------|---------------------------------|--|--|--|--|--|--|
|                 |             | すべて   | 照会可能期間内の全明細を表示する。               |  |  |  |  |  |  |
| すべての明<br>111001 | 期間          | 当月    | 当月分の明細を表示する。(当月1日より照会日までの明細)    |  |  |  |  |  |  |
|                 | 间<br>で<br>指 | 前月    | 前月分の明細を表示する。(前月1日より前月末日までの明細)   |  |  |  |  |  |  |
| 細を              |             | 前々月   | 前々月の明細を表示する。(前々月1日より前々月末日までの明細) |  |  |  |  |  |  |
| 照会              |             | 最近1週間 | 照会日から最近1週間分の明細を表示する。            |  |  |  |  |  |  |
|                 | 日付          | で指定   | 選択した日付期間内の明細を表示する。              |  |  |  |  |  |  |

#### 手順2 照会結果

| 明确的合(ANSER)                                     | 照会結果                                                                                                    |                          |                                                                                                    |                                                                                                    |                                                                                                    | BARREE2 ~557 ()                       | 昭今結里両面が表示されますので 昭今結里な         |
|-------------------------------------------------|----------------------------------------------------------------------------------------------------|--------------------------|----------------------------------------------------------------------------------------------------|----------------------------------------------------------------------------------------------------|----------------------------------------------------------------------------------------------------|---------------------------------------|-------------------------------|
| -                                               |                                                                                                    |                          |                                                                                                    |                                                                                                    |                                                                                                    |                                       | 派云柏未回面が私かされようので、 派云柏未さ<br>ださい |
| IEの条件による抽染体度<br>MA業を確認の上、日下の<br>MA業を2016月式でダウンク | です。<br>四連を支払口径とし<br>ロードする場合、新                                                                                                    | ,て意込県都を行う年<br>1時がかかることがあ | ait, TBLARM-<br>Serr.                                                                                                    | J #9>%)                                                                                                    | キレてください                                                                                                    |                                       |                               |
| 第四席                                             | _                                                                                                    |                          |                                                                                                    |                                                                                                    |                                                                                                    |                                       |                               |
| N664                                            | 6.KAUX                                                                                                    | 2476                     |                                                                                                    |                                                                                                    |                                                                                                    |                                       |                               |
| 1408                                            | #5485A 0                                                                                                    | 100 08 1234567           | 商业中的有口度                                                                                                    |                                                                                                    |                                                                                                    |                                       |                               |
| 会条件                                             |                                                                                                    |                          |                                                                                                    |                                                                                                    |                                                                                                    |                                       |                               |
| 12MB                                            | 1/208                                                                                                    | 朝 すべて                    |                                                                                                    |                                                                                                    |                                                                                                    |                                       |                               |
| 会結果                                             |                                                                                                    |                          |                                                                                                    |                                                                                                    |                                                                                                    |                                       |                               |
| BUESD<br>GADINED                                | H228 00                                                                                                    | X888 010                 | 84 20                                                                                                    | 8582.9                                                                                                    | SPHERE.<br>RAL                                                                                                    |                                       |                               |
| 201040471100<br>(201040470900)                  |                                                                                                    | 10,500<br>(2437          | 1,230,401,000                                                                                                    | #637章<br>2章                                                                                                    | 17-9739<br>1879790                                                                                                    | 101-10200 201200 2019 (112)           | —— 照会結果                       |
| 20109047100                                     |                                                                                                    | 30,000                   | 1,230,401,000                                                                                                    | 78                                                                                                    |                                                                                                    | 55° -11257<br>**** EDEXX02201200 1208 |                               |
| 2010404/0100                                    | 30,100                                                                                                    |                          | 1,230,401,000                                                                                                    | 治(注<br>物)所                                                                                                    |                                                                                                    |                                       |                               |
| 20104047110                                     | 20,100                                                                                                    |                          | 1,230,200,500                                                                                                    | 82                                                                                                    |                                                                                                    |                                       |                               |
| 20104047110                                     | 275,250                                                                                                    |                          | 1,230,000,500                                                                                                    | H2                                                                                                    |                                                                                                    |                                       |                               |
| 40                                              | 305,41079                                                                                                    | 2/8<br>40,50079          | 5,000,000FS                                                                                                    |                                                                                                    |                                                                                                    |                                       |                               |
| は今今春まで連絡あみで                                     | Ŧ.                                                                                                    |                          |                                                                                                    |                                                                                                    |                                                                                                    |                                       |                               |
| <                                               | ( #0C#                                                                                                    | < 8088                   | 2,04                                                                                                    | <b>a</b> >                                                                                                    | ROCE                                                                                                    |                                       |                               |
|                                                 |                                                                                                    |                          |                                                                                                    |                                                                                                    |                                                                                                    |                                       |                               |
|                                                 |                                                                                                    |                          | 27                                                                                                    | osawi (                                                                                                    | ANSER-A                                                                                                    | AIR ( & XK.R.E                        |                               |
|                                                 | #-4^                                                                                                    | <                        | 67521                                                                                                    |                                                                                                    | ·····································                                                                                                    | > 0 00                                |                               |
|                                                 | Image: Section of the section of the sectio |                          | REALING (ANSER)     REALING       Image: State State S | RESERVACION     RESERVA       Imputed<br>Imputed<br>Impute | Rest     Rest       Image: State State Sta |                                       |                               |

ご確認く

※「振込振替へ」ボタンをクリックすると、指定した口座から振込振替のお取引を続けて行うことができます。

※「ANSER-API 方式」ボタンをクリックすると、タブ区切りのテキストファイルを取り込むことができます。 ※「XML 形式」ボタンをクリックすると、XML ファイル形式のファイルをダウンロードすることができます。

※「印刷」ボタンをクリックすると、印刷用PDFファイルが表示されます。

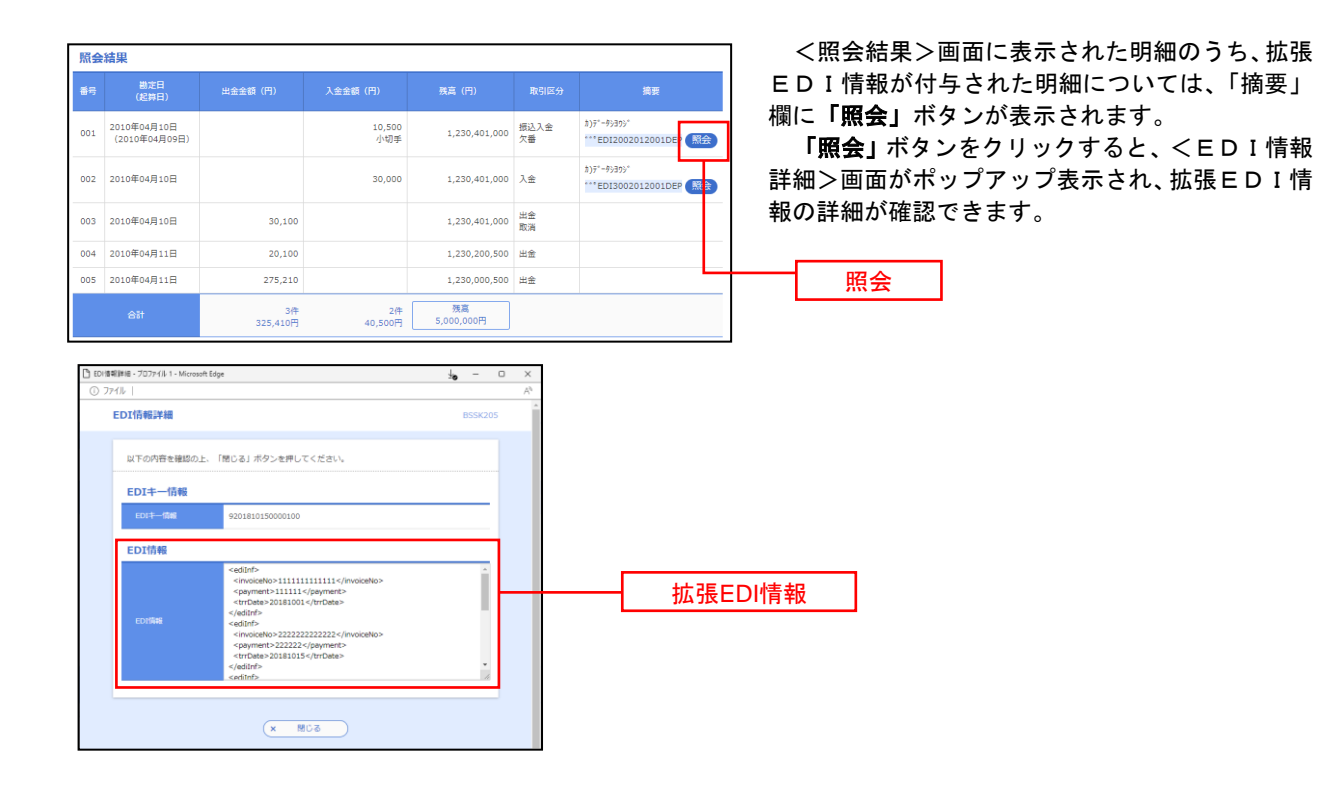

# 手順3 拡張EDI情報の照会